## HƯỚNG DẪN QUY TRÌNH CHỨNG THỰC BẢN SAO ĐIỆN TỬ TỪ BẢN CHÍNH

# Cách thức người dân, doanh nghiệp đăng ký dịch vụ chứng thực bản sao điện tử

#### a. Cách thức thực hiện

Người dân, doanh nghiệp truy cập vào cổng DVCQG, chọn menu "Dịch vụ công nổi bật", tại địa chỉ: https://dichvucong.gov.vn/ như sau:

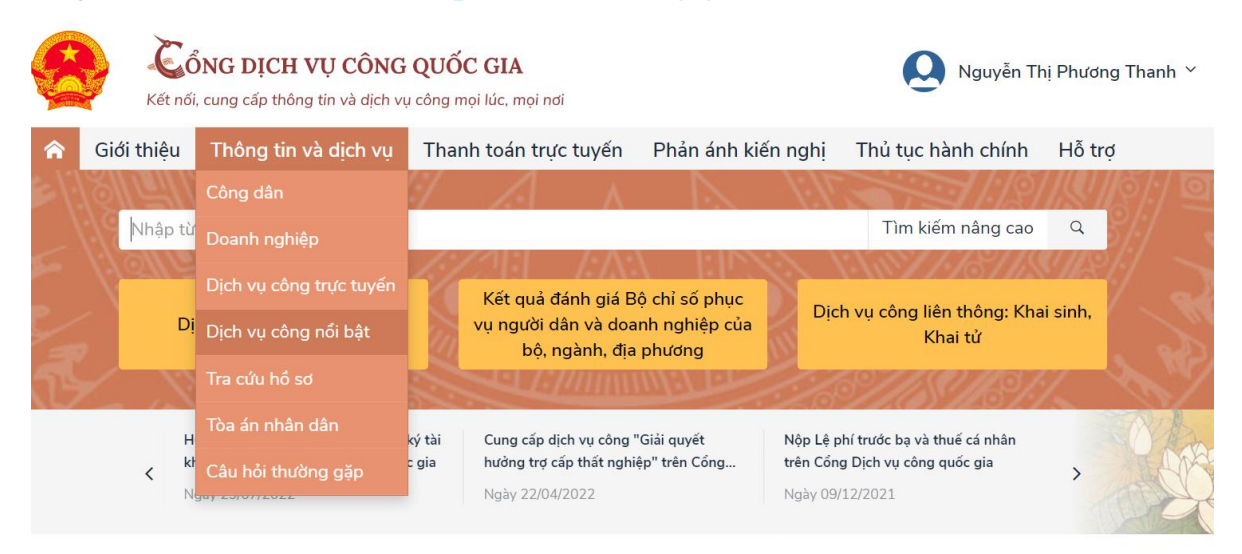

Người dân, doanh nghiệp (ND/DN) chọn thủ tục: "Thủ tục chứng thực bản sao từ bản chính giấy tờ, văn bản do cơ quan tổ chức có thẩm quyền của Việt Nam cấp hoặc chứng nhận", chọn tìm kiếm nâng cao, hệ thống hiển thị màn hình hướng dẫn thông tin thủ tục hành chính như sau:

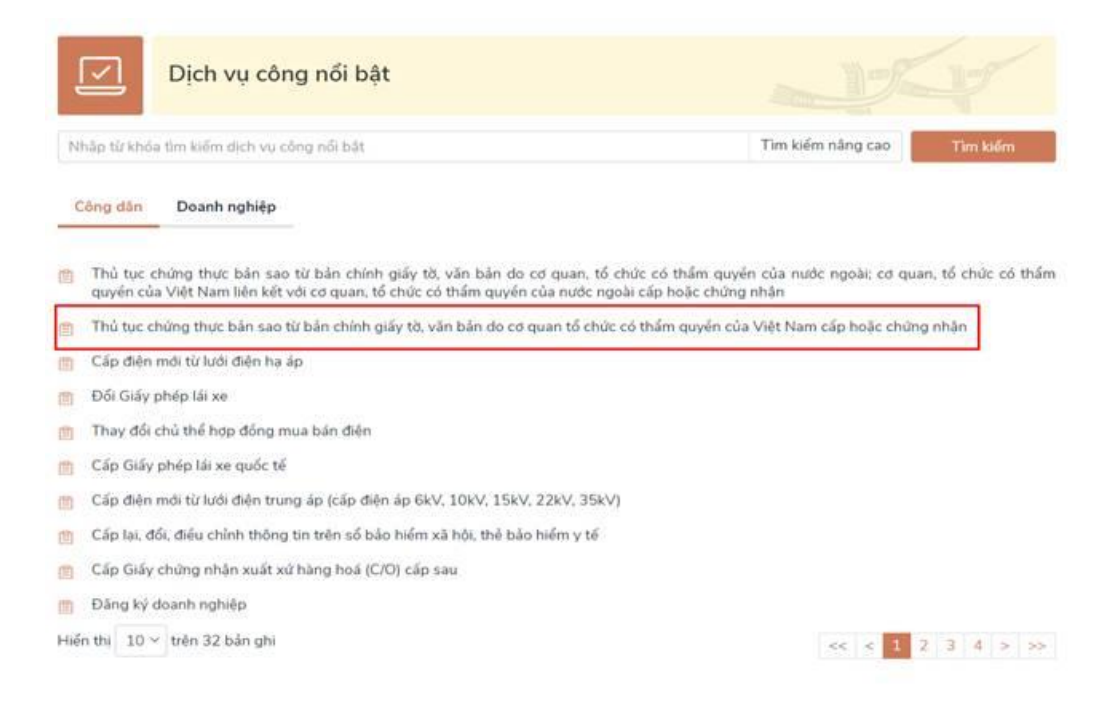

Tại màn hình hướng dẫn thông tin thủ tục hành chính, ND/DN chọn UBND cấp xã hoặc Phòng Tư pháp cấp huyện để đăng ký đặt lịch hẹn chứng thực, sau đó bấm nút [Đồng ý], như sau:

| A C: 4: 41-10                                                                                                    | The form the sub-stick                                                 | Then has for t                                                     | tur da tur da                              | Dhản ánh                              | latión a alat          | The Annual Day                                                                                                    | براي ماريد القر                                                                       |          |
|----------------------------------------------------------------------------------------------------|------------------------------------------------------------------------|--------------------------------------------------------------------|--------------------------------------------|---------------------------------------|------------------------|----------------------------------------------------------------------------------------------------|---------------------------------------------------------------------------------------|----------|
| r Giới thiệu                                                                                                    | I hong tin va dịch                                                     | n vụ Thành toàn t                                                  | trực tuyen                                 | Phan ann                              | kien nghị              | Thu tục hà                                                                                                    | nh chinh Ho ti                                                                        | rợ       |
| Công dân Doa                                                                                                    | anh nghiệp Dịch v                                                      | vụ công trực tuyên                                                 | Dịch vụ côr                                | ıg nôi bật                            | Tra cứu hồ             | sơ Tòa án                                                                                                    | nhân dân                                                                              |          |
| Câu hỏi thường gặ                                                                                                    | p                                                                      |                                                                    |                                            |                                       |                        |                                                                                                    |                                                                                       |          |
| Trang chủ > Chi tiết th                                                                                                    | ủ tục hành chính                                                       |                                                                    |                                            |                                       |                        |                                                                                                    |                                                                                       |          |
|                                                                                                    |                                                                        |                                                                    |                                            |                                       |                        |                                                                                                    |                                                                                       |          |
| Thủ tục chứn                                                                                                    | a thực bản sa                                                          | ao từ bản chín                                                     | h giấy từ                                  | . văn bả                              | n do                   | Chon cơ qua                                                                                                    | an tự pháp                                                                            |          |
| cơ quan tổ d                                                                                                    | ວ .<br>ວຸ່ມໃດ ດູລ໌ +b ລິກ                                              | ~ 7                                                                | 5 /                                        | ,                                     |                        |                                                                                                    | 1 1 1 1 1 1 1 1 1 1 1 1 1 1 1 1 1 1 1                                                 |          |
|                                                                                                    | chuc co than                                                           | n quyen cua                                                        | Viêt Na                                    | m cấp                                 | hoăc                   |                                                                                                    |                                                                                       |          |
| chứng nhân                                                                                                    | chuc co than                                                           | n quyen cua                                                        | Việt Na                                    | m cấp                                 | hoặc                   | 🖲 Tỉnh/ Thài                                                                                                    | nh phố                                                                                |          |
| chứng nhận                                                                                                    | chuc co than                                                           | n quyen cua                                                        | Việt Na                                    | m cấp                                 | hoặc                   | Tinh/ Thài     UBND tỉnh T                                                                                                    | nh phố<br>Thanh Hoá                                                                   |          |
| chứng nhận<br>Xem chi tiết                                                                                                    | chuc co than                                                           | n quyen cua                                                        | Việt Na                                    | m cấp                                 | hoặc                   | <ul> <li>Tỉnh/ Thàn</li> <li>UBND tỉnh T</li> </ul>                                                                            | nh phố<br>Thanh Hoá                                                                   |          |
| <ul> <li>chứng nhận</li> <li>Xem chi tiết</li> <li>Trình tự thực hiệt</li> </ul>                                                                                                  |                                                                        | n quyen cua                                                        | Việt Na                                    | m cấp                                 | hoặc                   | <ul> <li>Tỉnh/ Thài</li> <li>UBND tỉnh T</li> <li>UBND Thàn</li> </ul>                                                         | nh phố<br>Thanh Hoá<br>h phố Thanh Hóa                                                |          |
| <ul> <li>&gt; Xem chi tiết</li> <li>Trình tự thực hiệr</li> </ul>                                                                                                    | n                                                                      | n quyen cua                                                        | Việt Na                                    | m cấp                                 | hoặc                   | <ul> <li>Tỉnh/ Thàn</li> <li>UBND tỉnh T</li> <li>UBND Thàn</li> </ul>                                                         | nh phố<br>Thanh Hoá<br>h phố Thanh Hóa                                                |          |
| <ul> <li>chứng nhận</li> <li>Xem chi tiết</li> <li>Trình tự thực hiệr</li> </ul>                                                                                                  | n                                                                      | n quyen cua                                                        | Việt Na                                    | m cấp                                 | hoặc                   | <ul> <li>Tinh/ Thài</li> <li>UBND tỉnh T</li> <li>UBND Thàn</li> <li>OBND Ph</li> </ul>                                        | nh phố<br>Thanh Hoá<br>h phố Thanh Hóa<br>ường/Xã 🔵 Phòng                             | g Tư Phá |
| <ul> <li>&gt; Xem chi tiết</li> <li>Trình tự thực hiệr</li> <li>+ Người yêu cầu chứr<br/>bản sao và bản sao c</li> </ul>                                                          | n<br>ng thực phải xuất trìn<br>ẩn chứng thực.                          | n quyen cua                                                        | Việt Na<br>ăn bản làm c                    | m cấp<br>ơ sở để chứng                | hoặc<br>g thực         | <ul> <li>Tỉnh/ Thài</li> <li>UBND tỉnh T</li> <li>UBND Thàn</li> <li>UBND Thàn</li> <li>UBND Ph</li> <li>UBND phười</li> </ul> | nh phố<br><sup>T</sup> hanh Hoá<br>h phố Thanh Hóa<br>ường/Xã () Phòng<br>ng An Hoạch | g Tư Phá |
| <ul> <li>&gt; Xem chi tiết</li> <li>&gt; Xem chi tiết</li> <li>Trình tự thực hiệr</li> <li>+ Người yêu cầu chứr<br/>bản sao và bản sao c</li> <li>+ Trường hợp người y</li> </ul> | n<br>ng thực phải xuất trìn<br>ẩn chứng thực.<br>yêu cầu chứng thực cl | n quyen cua<br>nh bản chính giấy tờ, v<br>thỉ xuất trình bản chính | Việt Na<br>ăn bản làm cơ<br>n thì cơ quan, | m cấp<br>ơ sở để chứn<br>tổ chức tiến | noặc<br>g thực<br>hành | <ul> <li>Tình/ Thài</li> <li>UBND tỉnh T</li> <li>UBND Thàn</li> <li>UBND Thàn</li> <li>UBND Ph</li> <li>UBND phười</li> </ul> | nh phố<br>Thanh Hoá<br>h phố Thanh Hóa<br>ường/Xã () Phòng<br>ng An Hoạch<br>Đồng ý   | g Tư Ph  |

+ Người thực hiện chứng thực kiểm tra bản chính, đối chiếu với bản sao, nếu nội dung bản sao đúng với bản chính. Bản chính giấy tờ văn bản không thuộc các trường hợp bản chính giấy tờ

Sau khi chọn cơ quan chứng thực, hệ thống hiển thị màn hình đặt lịch hẹn như sau:

| 🎓 Giới thi                                           | ệu Thông tin và dịch vụ                  | Thanh toán trực tuyến         | Phản ánh kiế   | n nghị Thủ tục  | hành chính    | Hỗ trợ     |
|------------------------------------------------------|------------------------------------------|-------------------------------|----------------|-----------------|---------------|------------|
| Công dân                                             | Doanh nghiệp Dịch vụ c                   | ông trực tuyến Dịch vụ có     | òng nổi bật Tr | a cứu hồ sơ Tòa | a án nhân dân |            |
| Câu hỏi thườr                                        | ng gặp                                   |                               |                |                 |               |            |
| Trang chủ > Đặt                                      | ịch hẹn                                  |                               |                |                 |               |            |
| Thủ tục ch<br>của Việt N                             | lứng thực bản sao t<br>am cấp hoặc chứng | từ bản chính giấy t<br>g nhận | ờ, văn bản c   | do cơ quan tả   | ổ chức có t   | thẩm quyền |
| Kính gửi :                                           | UBND phường An Hoạch - Th                | ành phố Thanh Hóa - Tỉnh Than | h Hóa          |                 |               |            |
| Thông tin ngư                                        | ời đăng ký chứng thực bản                | sao từ bản chính              |                |                 |               |            |
| Tên đối tượng                                        | Nguyễn Thị Phương Thanh                  |                               |                |                 |               |            |
| Ngày sinh                                            | 13/11/1983                               |                               | CMND/CCCD/MST  | 038183016748    |               |            |
| Email                                                | phuongthanh286@gmail.com                 |                               | Số điện thoại  | 0976668118      |               |            |
| Địa chỉ                                              |                                          |                               |                |                 |               |            |
| Loại giấy tờ cần chứng thực *<br>Chọn loại giấy tờ ~ |                                          |                               |                |                 |               | ~          |
| Đặt lịch hẹn *                                       |                                          |                               |                |                 |               |            |
| 16/03/2023                                           |                                          |                               | Chọn giờ hẹn   |                 |               | ~          |
|                                                      |                                          | Bỏ qua                        | Đặt lịch hẹn   |                 |               |            |

ND/DN chọn loại giấy tờ cần chứng thực, chọn ngày hẹn, giờ hẹn (những ngày, giờ hẹn nào đã đủ lượt đặt lịch hẹn, hệ thống tự động ẩn đi):

Trang chủ > Đặt lịch hẹn

Thủ tục chứng thực bản sao từ bản chính giấy tờ, văn bản do cơ quan tổ chức có thẩm quyền của Việt Nam cấp hoặc chứng nhận

| Kính gửi :                            | UBND phường An Hoạch - Thành phố Thanh Hóa - Tỉnh Thanh Hóa |        |                                                         |                  |   |
|---------------------------------------|-------------------------------------------------------------|--------|---------------------------------------------------------|------------------|---|
| Thông tin ngu                         | ời đăng ký chứng thực bản sao từ bản                        | chính  |                                                         |                  |   |
| Tên đối tượng                         | Nguyễn Thị Phương Thanh                                     |        |                                                         |                  |   |
| Ngày sinh                             | 13/11/1983                                                  |        | CMND/CCCD/MST                                           | 038183016748     |   |
| Email                                 | phuongthanh286@gmail.com                                    |        | Số điện thoại                                           | 0976668118       |   |
| Địa chỉ                               |                                                             |        |                                                         |                  |   |
| Loại giấy tờ cần cl<br>Chọn loại giấy | hứng thực *<br>tờ                                           |        |                                                         |                  | ~ |
| Đặt lịch hẹn *<br>16/03/2023          |                                                             |        | 10h00                                                   |                  | v |
|                                       |                                                             | Bỏ qua | Chọn giờ hẹn<br>8h00<br>9h00<br>10h00<br>11h00<br>13h00 |                  |   |
|                                       | Câu hỏi thường gặp                                          |        | 14h00<br>15h00<br>16h00                                 | Hướng dan sư dụn | g |

Sau khi chọn loại giấy tờ và chọn ngày giờ hẹn, ND/DN bấm nút [Đặt lịch hẹn], hệ thống hiển thị thông báo thành công và mã lịch hẹn:

| Pigary sants                     | X40001331               | CMNO/CCCD/MSI 151804051                                                              |  |
|----------------------------------|-------------------------|--------------------------------------------------------------------------------------|--|
| Email                            |                         | ×                                                                                    |  |
| Dia chi                          | 01, Xã Đảng Phươ        |                                                                                      |  |
| Loại giảy tô cải<br>Chon loại gi | n chứng thực *<br>ây tờ | Chúc mừng bạn đã đặt lịch hẹn thành công<br>Mã lịch hẹn của bạn là: CTĐT-300620-0001 |  |
| Dat lich hen *<br>01/07/2020     |                         |                                                                                      |  |
|                                  |                         | Bô qua. Dát tích hen                                                                 |  |
|                                  |                         |                                                                                      |  |

### b. Nhận kết quả chứng thực bản sao điện tử

Trường hợp ND/DN có tài khoản cổng DVCQG và đăng ký chứng thực bằng hình thức đặt lịch hẹn hoặc khi tới cơ quan tư pháp, ND/DN thông báo với cán bộ tư pháp có tài khoản DVCQG và cung cấp CMND/CCCD hoặc MST (với doanh nghiệp), khi đó sau khi cơ quan tư pháp hoàn tất việc cấp bản chứng thực điện tử, thì hồ sơ sẽ được gửi về tài khoản DVCQG của ND/DN như sau:

| C                                                       |                          | CiJ                              | Dịch vụ công của tôi                 |                              |                        |                 |  |
|---------------------------------------------------------|--------------------------|----------------------------------|--------------------------------------|------------------------------|------------------------|-----------------|--|
| Nguyễn Thị Ph                                           | uơng Thanh               | Tên dịch vụ cô                   | ng                                   |                              |                        |                 |  |
| 1                                                       | 4                        | Nhập tên dịch                    | vụ công                              |                              |                        |                 |  |
| 1 4<br>Hồ sơ Hồ sơ                                      |                          | Mã hồ sơ                         |                                      | Trạng thái hổ sơ             |                        |                 |  |
| đã hoàn thành                                           | đã hoàn thành đang xử lý |                                  | Nhập mã hồ sơ                        |                              | Chọn trạng thái hồ sơ  |                 |  |
| <ul> <li>Thông tin địr</li> <li>Thông tin mả</li> </ul> | nh danh<br>ở rộng        | Thủ tục chi                      | Yng thực bản cao từ bản chính        | aiấu từ văn bản.             | do od quon tổ o        | bức cá thẩm     |  |
| Dich vu công                                            | n vụ công ><br>n của tôi | Đã trả kết quả                   | Việt Nam cấp hoặc chứng nhậ          | in<br>in                     | to co quan to c        | nuc co tham     |  |
| - Tiện ích                                              |                          | Mã HS<br>G22.99-23030<br>0103376 | Đơn vị thực hiện<br>2- Phòng Tư pháp | Ngày tiếp nhận<br>02/03/2023 | Ngày trả<br>02/03/2023 | Thao tác<br>昆 🖸 |  |
| 🗇 Liên kết tài l                                        | khoản                    | 🖒 RẤT HÀI LÒN                    | g 📩 HÀI LÒNG 🖓 KHÔNG HÀI LÒNG        |                              |                        |                 |  |
| 🛕 Thông báo (                                           | (0)                      |                                  |                                      |                              |                        |                 |  |

Để xem file kết quả, ND/DN bấm nút [Xem giấy tờ] trên hồ sơ, hệ thống hiển thị màn hình như sau:

| Gioi thiệu Th                      | ong tin va dịch vụ Tinanh toàn trực tuyên Phân anh kiến l | ngnị I nu tục nann chinn Ho trọ          |
|------------------------------------|-----------------------------------------------------------|------------------------------------------|
| Trang chủ > Danh sách dịch         | Xem giấy tờ                                               | ×                                        |
|                                    | Giấy tờ đã nộp                                            | al and                                   |
|                                    | STT Tên giấy tờ                                           | View II and the                          |
| Nguyễn Thị Phương T                | 1 20230302100428_bangdiem.pdf                             | Tải về                                   |
| 1 4                                | Kết quả xử lý                                             |                                          |
| Hồ sơ Hồ :<br>đã hoàn thành đang : | STT Tên tệp                                               |                                          |
| 📰 Thông tin tài khoải              | 1 3fef6f8439cfcd68.pdf                                    | Xem chi tiết                             |
| Thông tin định danh                |                                                           | _                                        |
| Thông tin mở rộng                  | Thủ tục chứng thực bản sao từ bản chính giấy              | / tờ, văn bản do cơ quan tổ chức có thẩm |

## ND/DN bấm nút [Xem chi tiết], hệ thống hiển thị file CTĐT:

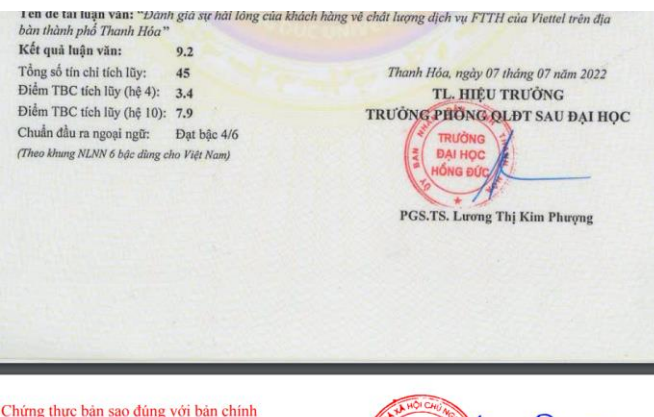

Chứng thực bản sao đúng với bản chính Số chứng thực: 13/ĐT Quyển số: 01/2023-SCTĐT/BS

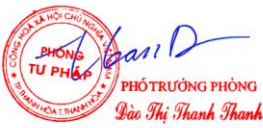